## Set Up Payments with ACH

In order to pay with an ACH payment, which is a direct withdrawal from your bank account, you must add your own bank account information to ensure security of your personal information. Follow the steps in this section to set up and make ACH payments.

## **Enter Your Bank Account Information**

The first step is to set up your Client Portal account with your bank information:

- 1. Click the "Billing" tab in the navigation bar at the top of the screen.
- 2. Click the Add Account link in the column on the right side of the screen:

| Mere's test account 🛛 📦 Home   | Billing Services                   | 🖵 Tickets | e Account         |                                         | 🕊 🛛 🗗 🖬 🕞 Log Out                    |
|--------------------------------|------------------------------------|-----------|-------------------|-----------------------------------------|--------------------------------------|
| 号 Here are your i              | invoices, Steven.                  |           |                   |                                         | 811 Parkview Circle, Allen, TX 75002 |
| O, Invoice #, MM/DD/YY, Amount |                                    |           | Make a Prepayment | Pay \$1339.60                           | Card on File                         |
| Deselect All<br>Unpaid         |                                    |           | You               | Owe: \$1,339.60<br>Past Due: \$1,339.60 |                                      |
| INVOICE #692                   | <b>\$78.10</b><br>Due by 11/01/16  |           |                   | View PDF                                | Add Credit/Debit Card.               |
| INVOICE #1442                  | <b>\$150.00</b><br>Due by 02/01/17 |           |                   | View PDF                                | Bank Account on File                 |
| INVOICE #1441                  | <b>\$150.00</b><br>Due by 05/01/17 |           |                   | View FDF                                | €                                    |
| INVOICE #1440                  | <b>\$255.00</b><br>Due by 12/01/17 |           |                   | View FDF                                | Add Account                          |
| ✓ INVOICE #817                 | <b>\$71.50</b><br>Due by 05/01/18  |           |                   | View FDF                                | You are enrolled in Autopay.         |
| INVOICE #986                   | <b>\$170.00</b><br>Due by 04/01/19 |           |                   | View FDF                                | Q                                    |

3. Enter your personal information on the Add Bank Account overlay, including Account type, Name on account, Routing number, Account number, and ACH payment description.

| Add Bank Account ×                                                    |
|-----------------------------------------------------------------------|
| ACH Information                                                       |
| Account type ~                                                        |
| Name on account                                                       |
| Routing number                                                        |
| Account number                                                        |
| ACH payment description                                               |
| I agree to the ACH Terms and Conditions and authorize the ACH Payment |
| Save Card                                                             |
| Secured by 🞽 CLERRENT                                                 |

- 4. Check the box to agree to the ACH Terms and Conditions.
- 5. Click Save Card.

## **Remove or Update Bank Account Information**

Once your bank account is saved, you'll see it listed on the right side of the "Billing" tab:

| Mere's test account 🔒 Home     | Billing  Services                  | 📮 Tickets | e Account |                                             | 🥲 🛛 🗗 🕞 LogOut                          |
|--------------------------------|------------------------------------|-----------|-----------|---------------------------------------------|-----------------------------------------|
| 🔫 Here are your                | invoices, Steven                   | ,         |           |                                             | 811 Parkview Circle, Allen, TX 75002    |
| Q. Invoice #, MM/D0/YY, Amount |                                    |           |           | Make a Prepayment Pay \$1339.60             | Card on File                            |
| Deselect All<br>Unpaid         |                                    |           |           | You Owe: \$1,339.60<br>Past Due: \$1,339.60 |                                         |
| INVOICE #692                   | <b>\$78.10</b><br>Due by 11/01/16  |           |           | L View PDF                                  | Add Credit/Debit Card.                  |
| INVOICE #1442                  | <b>\$150.00</b><br>Due by 02/01/17 |           |           | View PDF                                    | Bank Account on File                    |
| INVOICE #1441                  | <b>\$150.00</b><br>Due by 05/01/17 |           |           | View PDF                                    | CHECKING P EDIT                         |
| INVOICE #1440                  | <b>\$255.00</b><br>Due by 12/01/17 |           |           | View PDF                                    | NAME ACCOUNT NUMBER<br>Steven Carl 3315 |
| INVOICE #817                   | <b>\$71.50</b><br>Due by 05/01/18  |           |           | View PDF                                    | You are enrolled in Autopay.            |

If you need to change or remove the bank account on file, just click the red trash can icon to remove the existing account.

## Make an ACH Payment

When you start to make a Payment from anywhere in the Client Portal or Manage Service app, you will see the bank account listed as a saved payment method for easy checkout:

| Make a Payment (1 Invoices)   |                              |                              |                                     |     |  |  |  |  |
|-------------------------------|------------------------------|------------------------------|-------------------------------------|-----|--|--|--|--|
| 1. Paym                       |                              |                              |                                     |     |  |  |  |  |
| C                             | BANK ACCOUN<br>CHECKING      | NT ON FILE<br>ending in 3315 | NAME ON BANK ACCOUNT<br>Steven Carl |     |  |  |  |  |
|                               | CARD Add a Credit/Debit Card |                              |                                     |     |  |  |  |  |
| 2. Review Invoices to be Paid |                              |                              |                                     |     |  |  |  |  |
|                               | DICE #692 9                  | \$78.10                      | Remo                                | ove |  |  |  |  |
|                               | PAY INVOICES                 | TOTAL: \$78.10               |                                     |     |  |  |  |  |
|                               |                              | Terms/Conditions             |                                     |     |  |  |  |  |

- 1. Select the Payment Method of CHECKING.
- 2. Click PAY INVOICES.